Step 1) Log on to the website, then go to our Events tab

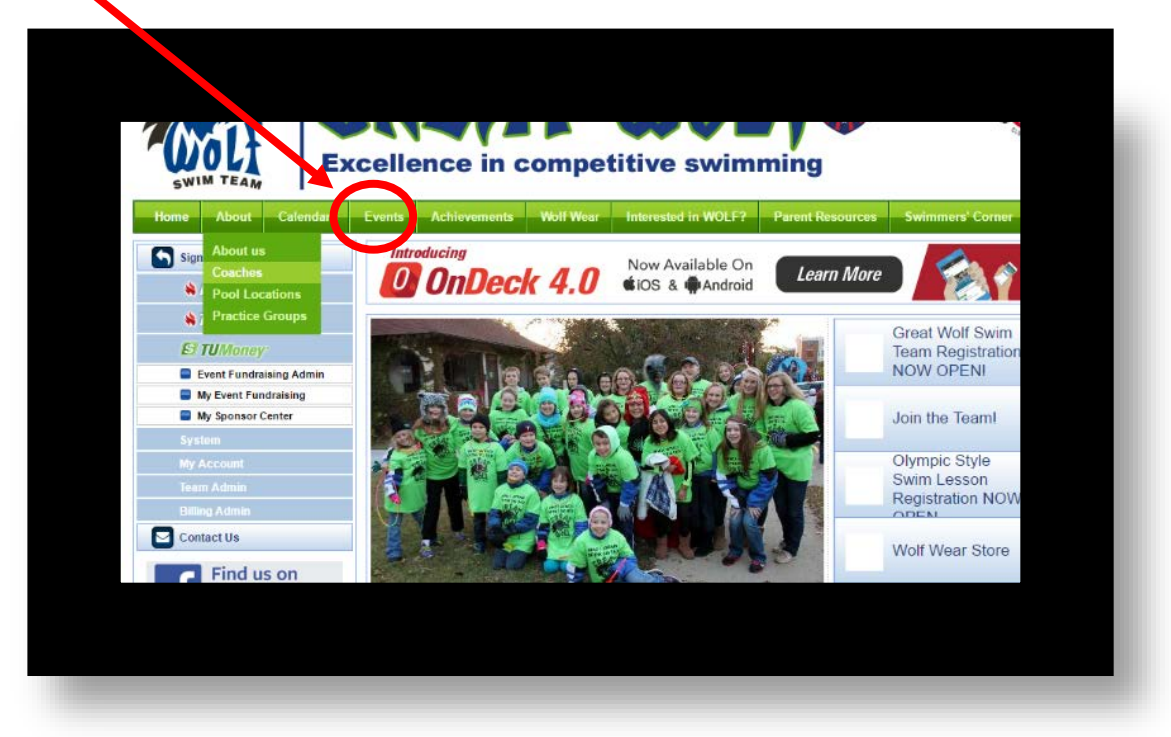

Step 2) Pick which meet you are looking for, then click Edit Commitment

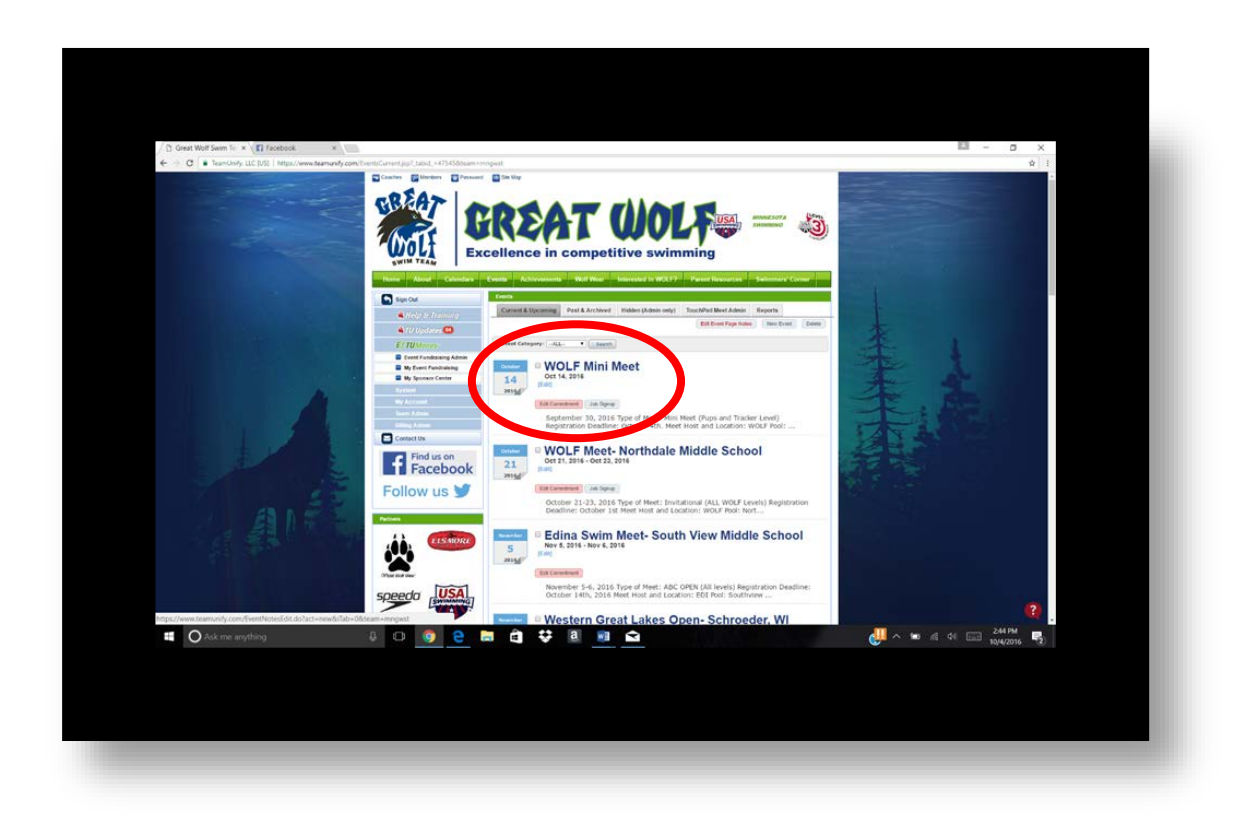

Step 3): Decline the meet by selecting "No thank I do not want \_\_\_\_\_ to swim in this meet"

| HALMAN                   |                                                                                                    |                                          |                        |                              | 15     |
|--------------------------|----------------------------------------------------------------------------------------------------|------------------------------------------|------------------------|------------------------------|--------|
| Interney.                | WOLF Mini Meet                                                                                                    | (Oct 14, 2016)                           |                        |                              | 1000   |
| Frent Frentraising Admin | Member Athlete:                                                                                                    |                                          |                        |                              | -215-  |
| Sponsor Center           | Peter Kipka                                                                                                    |                                          |                        |                              |        |
|                          | *Dec. soon                                                                                                    | 1.1.1.1.1.1.1.1.1.1.1.1.1.1.1.1.1.1.1.1. |                        |                              | 21-    |
| 1                        | Yes, please sign (Peter) up for t                                                                                                    | nis evin                                 |                        |                              |        |
| Administra               | Yes, please sign (Peter) up for t                                                                                                    | Dis event                                |                        |                              | K      |
| Ame                      | No. Burris, (Peler) with 011 at                                                                                                    | cel Ris ever                             |                        |                              |        |
| oct.Us                   |                                                                                                    |                                          |                        |                              | 101    |
| Clad up an               | No. of Street, Street, |                                          |                        |                              | 200    |
| Find us on               | Meet Name:                                                                                                    | Location<br>English Lobe Right Might     | Courte:                | Meet Type                    | 15 5 E |
| Facebook                 | Howlin' Good Time<br>Mini Meet                                                                                                    | School                                   | 10                     |                              |        |
| ow us 🍠                  | Start Date                                                                                                    | End Date:                                | Ape Up Date:           | Use Date Since.              |        |
|                          | 10/14/16                                                                                                    | 10/14/16                                 | 10/14/16               | 1/1/70                       |        |
|                          | Enforce entry based on (O                                                                                                    | ualify Times) No                         | Restrict entry (Best 1 | lime) to same (Meet Type) No |        |
| LISMORE                  | Event Declaration Setting:                                                                                                    | Commit by Event - Edit                   | Maximum Event Ent      | ry Limitations - <u>View</u> |        |
|                          | Allow Course Conversion                                                                                                    |                                          |                        |                              |        |
|                          |                                                                                                    |                                          |                        |                              |        |

## Step 4): Select SAVE

| Day                  | 1 Session 1                    | 6                                    |                                            | Max Entries this Session IE = 4   Rel = 0   Comb = 4 |                       |             |       |     |                        |              |  |  |
|----------------------|--------------------------------|--------------------------------------|--------------------------------------------|------------------------------------------------------|-----------------------|-------------|-------|-----|------------------------|--------------|--|--|
|                      | Best Time<br>2:08.13Y          | Entry                                | Time                                       | Bonus                                                | Exhibition            | Approval    | Ev# 2 | Gen | Event<br>Open 100 Back | Qualify Time |  |  |
| 8                    | 46.73Y                         |                                      | 46.73Y                                     | 8                                                    | 8                     | Approved    | 4     | в   | Open 50 Free           |              |  |  |
|                      | NT                             |                                      | NT                                         |                                                      |                       |             | 6     | в   | Open 50 Breast         |              |  |  |
|                      | 1:18.751                       |                                      | 1:18.75Y                                   |                                                      | 0                     | Approved    | 8     | в   | Open 50 Fly            |              |  |  |
|                      | <u>54.20Y</u>                  |                                      | 54.20Y                                     |                                                      | 8                     | Approved    | 10    | в   | Open 50 Back           |              |  |  |
|                      | 1:52.52Y                       |                                      | 1:52.52Y                                   |                                                      |                       | Approved    | 12    | в   | Open 100 E             |              |  |  |
| Secur<br>by<br>Other | erd 0 Copyr<br>Having p<br>Wet | udd 2016<br>roblettia u<br>site Terr | TeamUnity, L<br>sing this web<br>ns of Use | LC All rights r<br>site?<br>  Privac                 | reserved<br>ay Policy | DMCA Policy | l.    |     | ा<br>विश्वाती          | Save Changes |  |  |